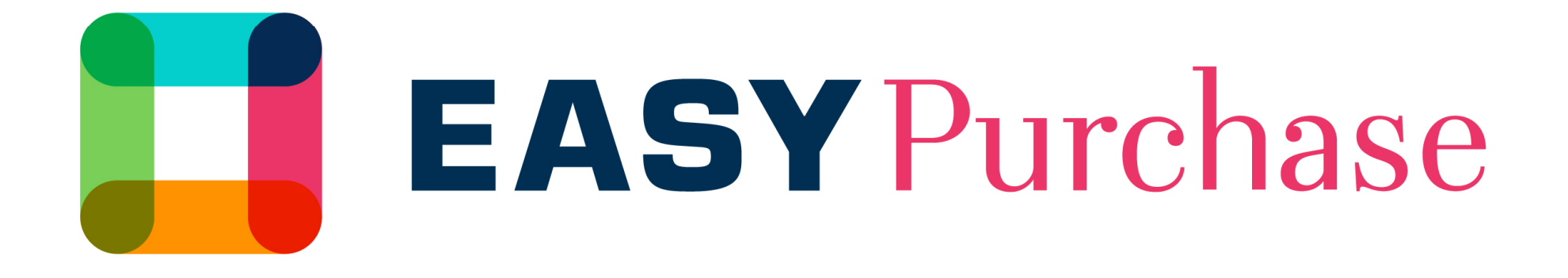

# GUIDE D'UTILISATION FOURNISSEURS

UNIBAIL-RODAMCO-WESTFIELD

### Guide d'utilisation Fournisseurs

Ce Guide d'utilisation a pour objectif de vous accompagner pour la première connexion à la plate-forme Easy Purchase.

#### Cette plate-forme vous permettra :

- > De renseigner votre fiche fournisseur
- > De nous transmettre vos documents administratifs
- > De recevoir les dossiers et répondre à nos appels d'offres
- > De gérer l'accès de vos collaborateurs intervenant sur notre compte

#### **ATTENTION:**

- > Vous devez disposer d'un logiciel de *signature électronique* pour répondre aux appels d'offres.
- 1 seul contact principal sera enregistré par nos soins. Vous serez en charge d'administrer les contacts de votre entreprise, qu'ils soient visibles ou non de nos équipes.

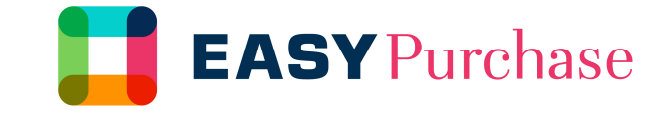

### Activation du compte

Vous avez reçu un email d'activation provenant d'Easy Purchase. Celui-ci contient un lien vers la plate-forme ainsi que votre identifiant et votre mot de passe provisoire. Vous devez maintenant vous connecter et choisir votre mot de passe.

En cas de problème, n'hésitez pas à contacter le Help Desk par téléphone ou par Email.

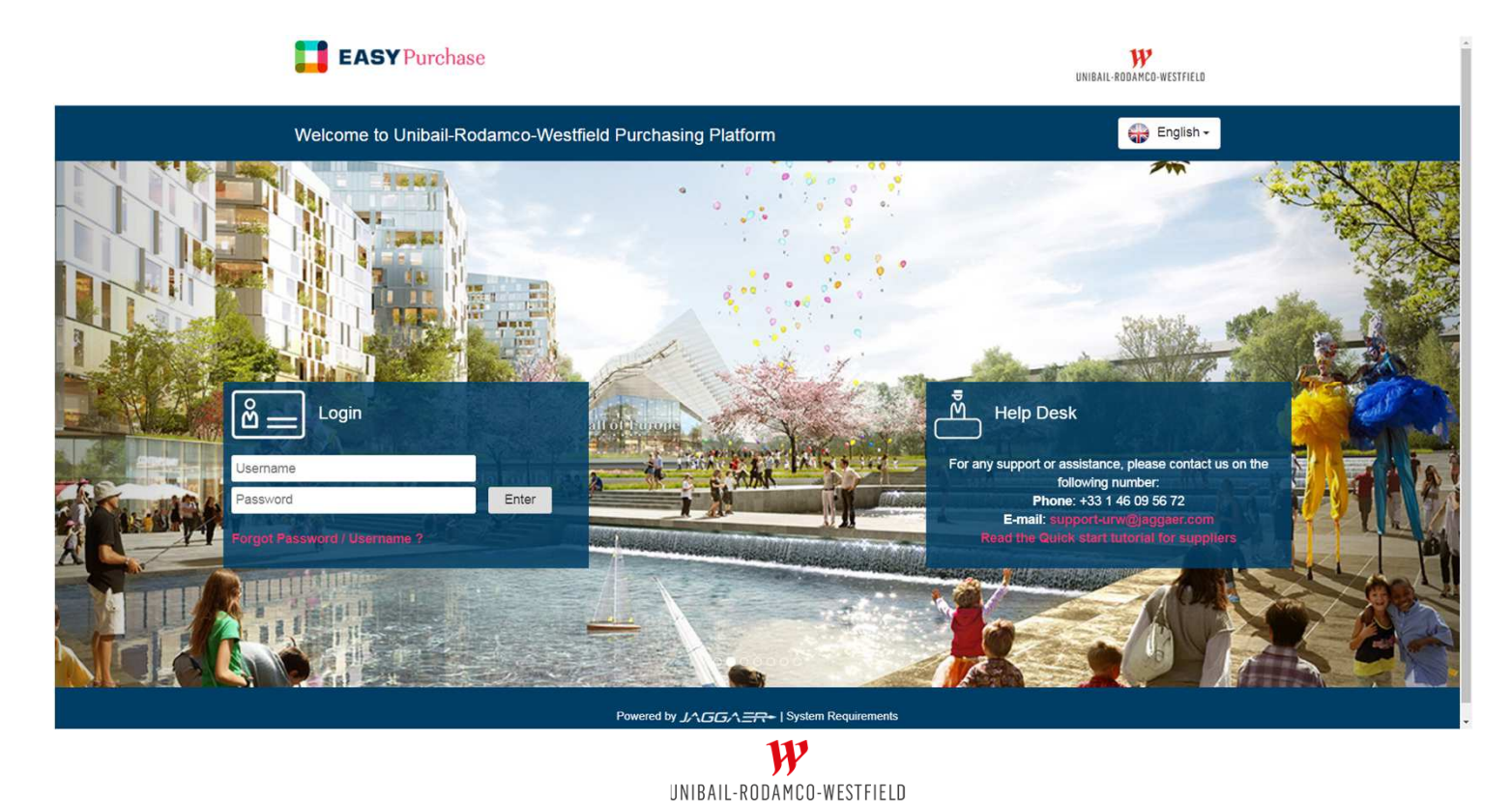

### Mettez à jour vos informations

La page d'accueil est un tableau de bord général permettant de vous simplifier l'accès.

Un menu à gauche vous permet d'accéder aux différents modules de plate-forme.

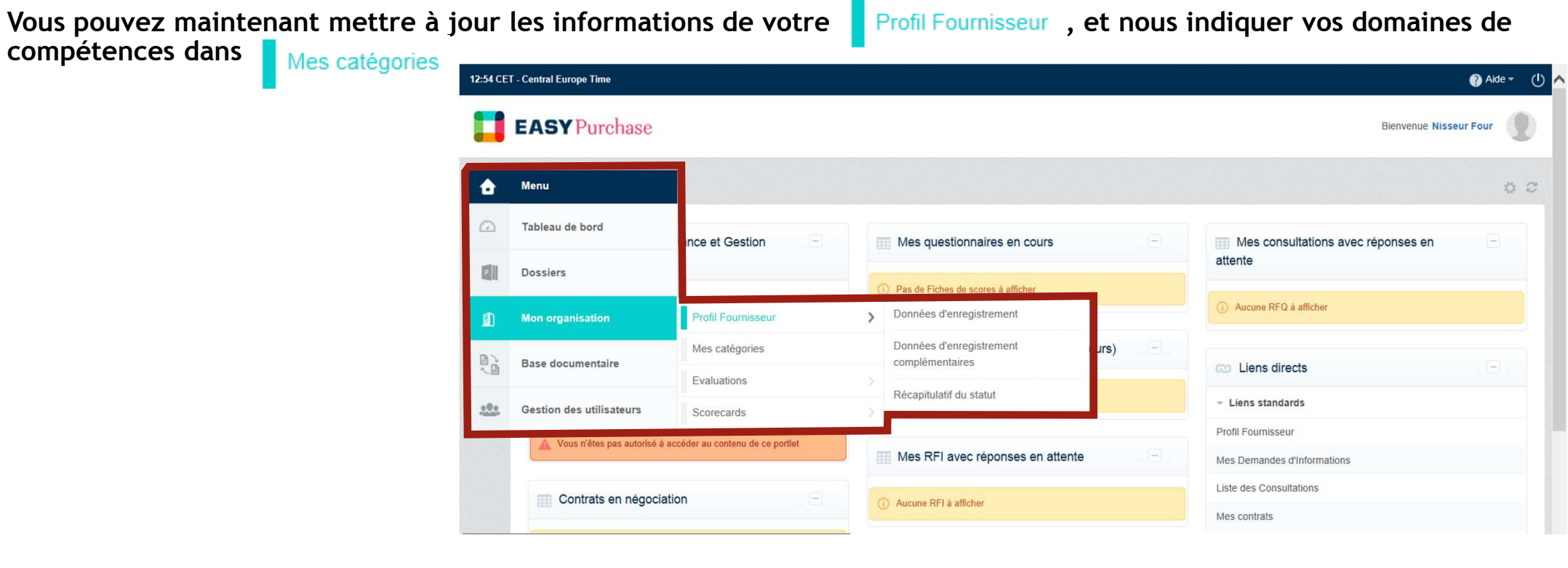

### Donnez accès à vos collègues et collaborateurs

Dans le menu Gérer les utilisateurs, vous pouvez créer des utilisateurs en leur affectant des droits personnels ou créer des profils (commercial, administratif...) afin de gérer des droits standards.

12:54 CET - Central Europe Time

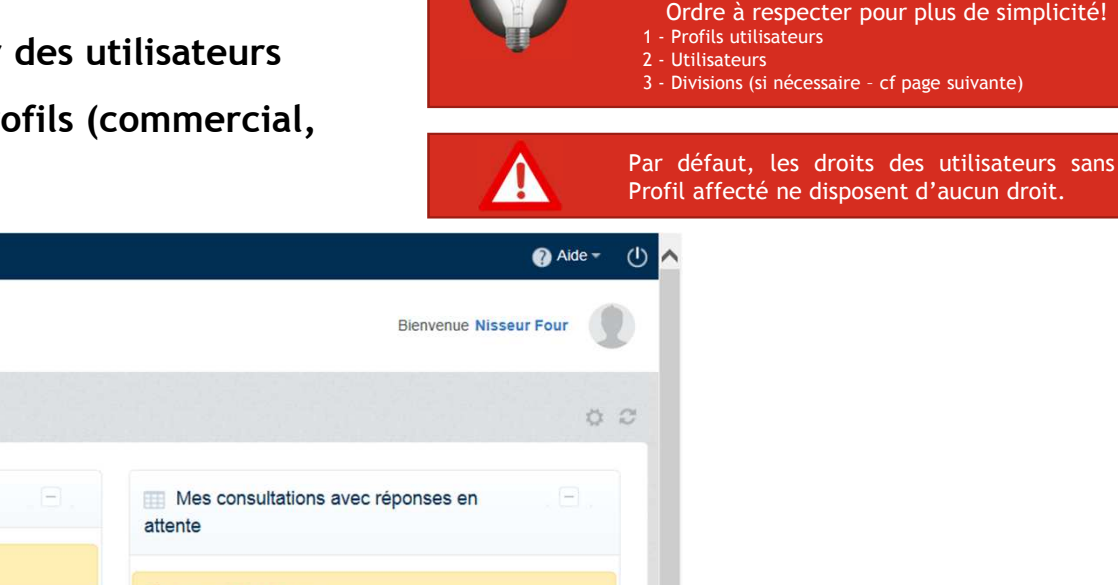

**EASY** Purchase Menu Tableau de bord ance et Gestion Mes questionnaires en cours P Dossiers Pas de Fiches de scores à afficher (i) Aucune RFQ à afficher 圓 Mon organisation Nouveaux messages (30 derniers jours) R Base documentaire Liens directs - Liens standards Utilisateurs Gérer les utilisateurs > 000 Gestion des utilisateurs Profil Fournisseur Profils utilisateurs Utilisateurs par défaut 🔥 Vous n'êtes pas autorisé à ac Mes Demandes d'Informations Divisions Liste des Consultations Contrats en négociation Aucune RFI à afficher Mes contrats W

UNIBAIL-RODAMCO-WESTFIELD

### Gérer les droits de vos utilisateurs

#### Pour éditer un droit, vous avez 3 options possibles:

#### > NON

• la fonctionnalité ne sera pas accessible

#### > OUI

- la fonctionnalité sera accessible pour l'ensemble des contrats/appels d'offres visibles
- > Oui, si j'ai été ajouté dans la liste des utilisateurs invités à l'évènement
  - la fonctionnalité sera accessible seulement si vous invitez l'utilisateur dans le cadre de la gestion du contrat ou de l'appel d'offres

|                                                                              | Modifier Renegistrer comme copie                                                                                                    |
|------------------------------------------------------------------------------|----------------------------------------------------------------------------------------------------|
|                                                                              |                                                                                                    |
|                                                                              |                                                                                                    |
|                                                                              |                                                                                                    |
|                                                                              | Editer les paramètres généraux                                                                                                    |
| Administratif                                                                |                                                                                                    |
| Oui                                                                          |                                                                                                    |
|                                                                              | Editer les droits de RFIs/RFQs                                                                                                    |
| Oui                                                                          |                                                                                                    |
| Oui, si j'ai été ajouté dans la liste des utilisateurs invités à l'événement |                                                                                                    |
| Oui, si j'ai été ajouté dans la liste des utilisateurs invités à l'événement |                                                                                                    |
| Oui, si j'ai été ajouté dans la liste des utilisateurs invités à l'évênement |                                                                                                    |
|                                                                              |                                                                                                    |
|                                                                              | Administratif         Oui         Oui         Oui         Oui, si /ai été ajouté dans la liste des utilisateurs invités à l'événement         Oui, si /ai été ajouté dans la liste des utilisateurs invités à l'événement         Oui, si /ai été ajouté dans la liste des utilisateurs invités à l'événement         Oui, si /ai été ajouté dans la liste des utilisateurs invités à l'événement         Oui, si /ai été ajouté dans la liste des utilisateurs invités à l'événement         Oui, si /ai été ajouté dans la liste des utilisateurs invités à l'événement |

UNIBAIL-RODAMCO-WESTFIELD

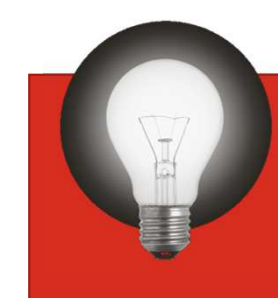

Utilisez le droit « Si je suis invité » afin de gérer la confidentialité de chaque évènement

#### Gérez vos divisions

Si votre entreprise est grande et nécessite de renforcer la confidentialité des dossiers, vous pouvez créer des divisions afin de gérer plus simplement l'affectation des contrats et appels d'offres.

Chaque utilisateur pourra être affecté à une Division qui verra (ou non) l'activité des autres divisions.

ATTENTION: par défaut, les divisions ne se voient pas entre elles. N'oubliez pas de modifier la visibilité de la nouvelle division, mais aussi la visibilité des divisions déjà existantes!

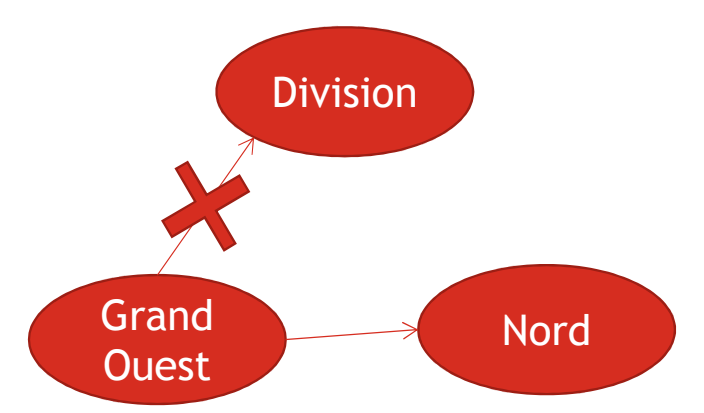

| 🖛 Retourner à la liste                                                |                       | · · · · · · · · · · · · · · · · · · ·                      |
|-----------------------------------------------------------------------|-----------------------|------------------------------------------------------------|
| Division: GRAND OUEST     Responsable : Gang Derequins                |                       |                                                            |
| Données<br>Informations Utilisateurs Visibilité Départements Vérifier |                       | Dans cet exemple, la Division                              |
|                                                                       |                       | voir l'activité de la division                             |
| Sélectorrier un filtre 😽                                              |                       | « Nord » mais ne voit pas<br>L'activité de la « Division » |
| Nom de la division                                                    | Division visible  Non |                                                            |
| 2 NORD                                                                | Oui                   | (qui est t entite generate).                               |
| Total 2                                                               |                       |                                                            |

## Répondre à un appel d'offre

Lorsque vous accédez à l'appel d'offres, le processus prévoit les étapes suivantes:

- >Acceptation en ligne du règlement de consultation
- >Création d'une réponse par le fournisseur. Durant cette phase:
  - Nous ne pouvons pas accéder à votre réponse
  - Vous accédez aux « *modalités* » de l'appel d'offres et aux « *pièces jointes* »
  - Vous éditez votre « *Réponse* » et vous gérez un « *Liste des utilisateurs* » qui peuvent l'enrichir
  - <u>Toutes les questions</u> relatives à l'appel d'offres doivent être envoyées avec le module « *Messages* ».
- >Publication de la réponse
  - Une fois que votre réponse est complète, vous pourrez publier votre offre. Celle-ci sera accessible pour nous lorsque la date/heure de clôture de l'appel d'offres sera dépassée.

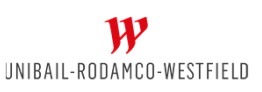

| 🛏 Retourner à la liste     |                 |               |  |
|----------------------------|-----------------|---------------|--|
| · Consultation :           |                 |               |  |
| Dossier:                   |                 |               |  |
| Date de clôture : 07/02/20 | 017 12:00:00    |               |  |
| Dernière réponse envoyé    | e le : Non publ | lé            |  |
|                            | 1               |               |  |
| Détaile de la consultation | Maccanac        | (Non lite II) |  |
| Détails de la consultation | Messages        | (Non lus 0)   |  |

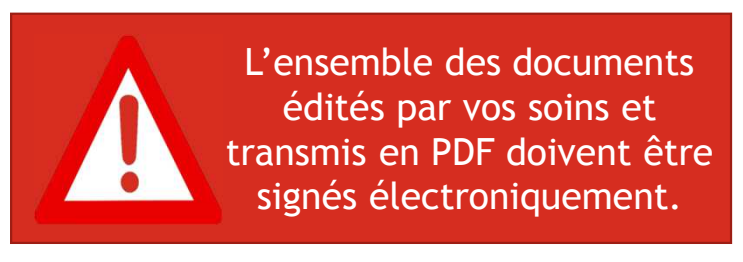

### Disclaimer

This presentation has been prepared by Unibail-Rodamco-Westfield for general circulation and is circulated for information only. The data that appears in this document is based on internal or external studies, compilations of different studies, or third-party declarations. This data, along with all other information contained in this document and particularly visual images, is provided for reference only, is subject to change over time and should not, under any circumstance, be considered to be contractual information. Unibail-Rodamco-Westfield reserves the right to modify the information in this document at any time without prior warning. Unibail-Rodamco-Westfield accepts no liability whatsoever for any loss or damage of any kind arising out of the use of all or any part of this presentation.

The facts contained herein and the terms of our discussions are strictly confidential and are not a substitute for a lease or contract nor a promise to lease or contract, nor to any commitment on the part of Unibail-Rodamco-Westfield and its affiliates. It does not commit Unibail-Rodamco-Westfield and its affiliates to negotiate exclusively with your company. Unibail-Rodamco-Westfield and its affiliates reserve at any moment the ability to conclude a lease or contract with third parties, and to terminate the current discussions with your group, without any compensation being able to be claimed on either side. The facts contained herein and the terms of our discussions are not guaranteed in time and are subject to developments and amendment. Only the signature of the lease or contract in its final form and by duly authorized executive will constitute a commitment on the part of Unibail-Rodamco-Westfield, its subsidiaries or its representatives.